# あいちテレワーク・モデルオフィス予約サイト

## 操作マニュアル(キャンセル・変更編)

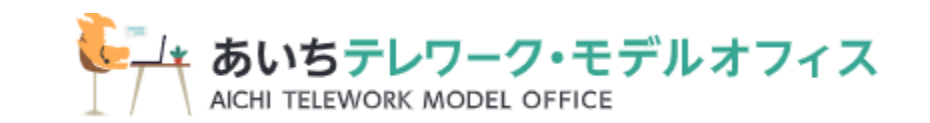

1

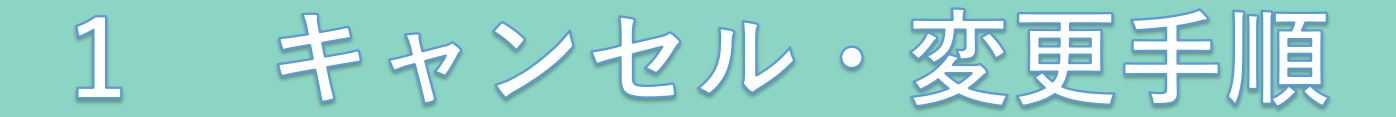

## <u>予約のキャンセルは、予約確認メールからお手続き頂けます。</u>

## <u>変更の際は、一旦当該予約をキャンセル後、ご希望の日時を新たにご予約ください。</u>

愛知 太郎 様

ご予約ありがとうございます。

以下の内容でご予約が確定しました。

### ※メールから手続きできない場合は、直接事務局までお電話ください。 あいちテレワーク・モデルオフィス tel:052-526-0410

#### ■予約番号

rhoSsF9NY

#### ■予約日時

08月24日(火)14:00~16:00

#### ■予約メニュー

モデルオフィス利用

※当日は、以下のものを受付でご提示ください

27画面またはその画面を印刷したもの 書(運転免許証等)【初回利用の方】 ード【2回目以降の方】

愛知 太郎 様のお越しを心よりお待ちしております

①予約確認メールを開き、「■予約確認及びキャンセル」の
 リンクをクリックします。

■予約確認及びキャンセル

https://reserva.be/aichitelework\_modeloffice\_yoyaku/cancel?mail\_rsv\_no=70eJwzNDcwMzE3MwIAB1IBog

1 時間時にすた WFB にてキャンセルできます。(それ以降のキャンセルは、直接事務局までお電話にてず支払くたさい。)

※ご予約の変更は、一旦本予約のキャンセル彼、こ布室の口時で利たにこず約ください。

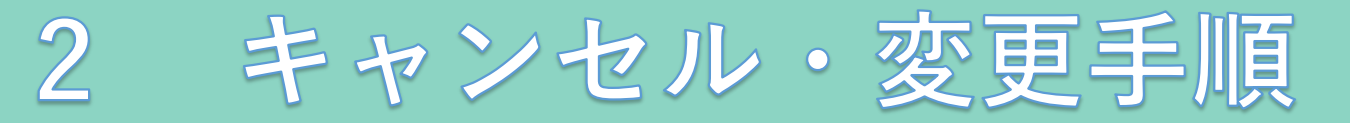

予約情報

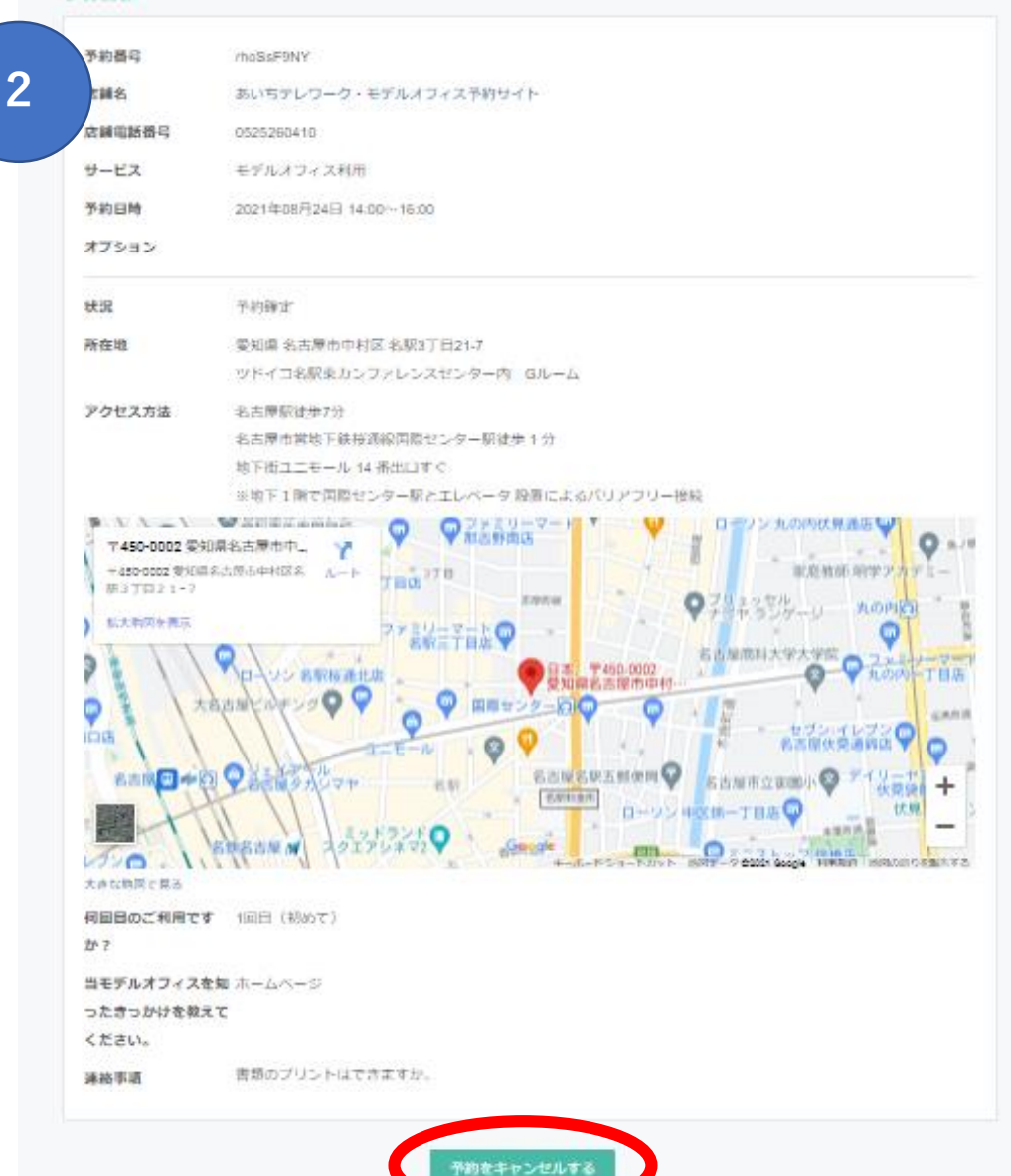

②内容を確認して「予約をキャンセルする」をクリックします。

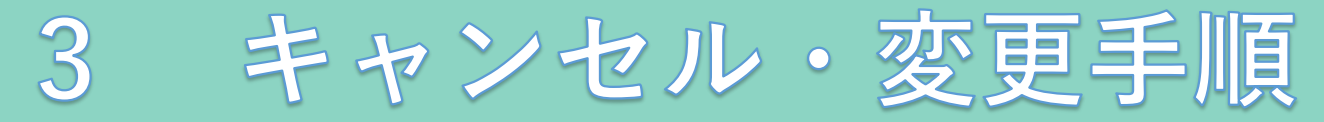

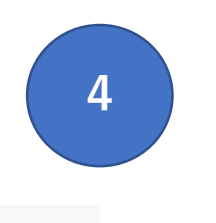

## 愛知 太郎 様の予約をキャンセルしました

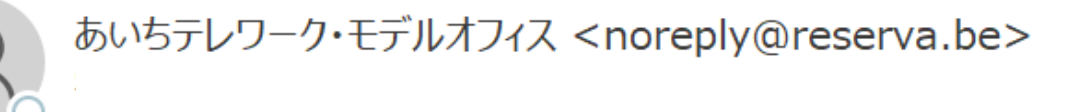

#### 愛知 太郎 様

下記の通り、予約をキャンセルしました。

■予約番号 rhoSsF9NY

■予約日時
 08月24日(火)14:00~16:00

-----

■予約メニュー モデルオフィス利用
④キャンセル通知メールが届きますので、
ご確認ください。

またのご予約をお待ちしております。

<u>変更の際は、一旦当該予約をキャンセル後、ご希望の日時を新たにご予約ください。</u>

#### キャンセル

3

#### ご予約をキャンセルしました。

キャンセル確認メールを送付いたしましたので合わせてご確認ください。

## ③これでキャンセル完了です。